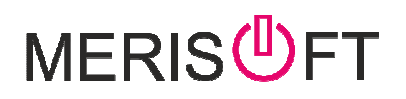

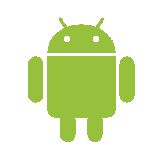

## Salesman Workspace

MERISOFT SALESMODULE (Android version)

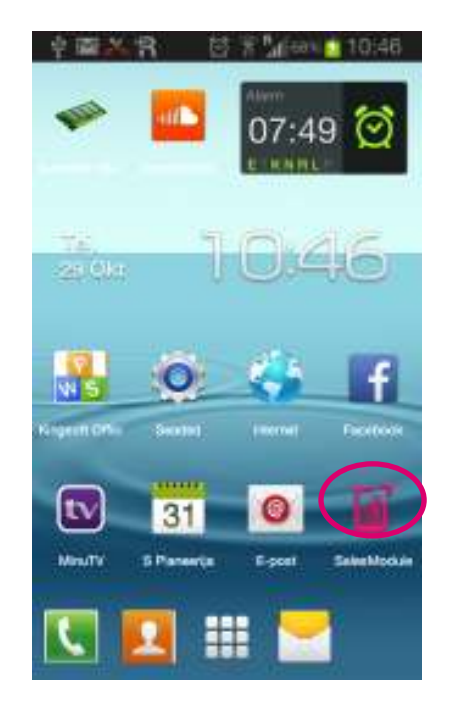

1. Salesmodule can be launched from its icon

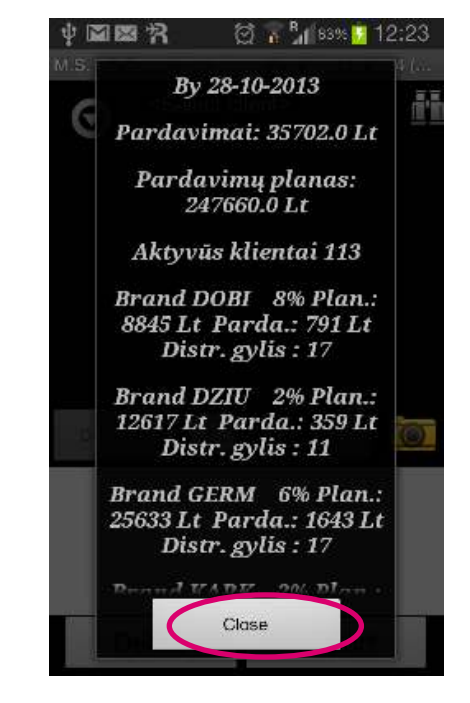

2. After loading sales data for current month is loaded. Can contain varios informatoin about plans – groupsales etc.

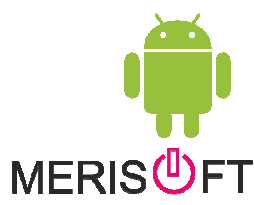

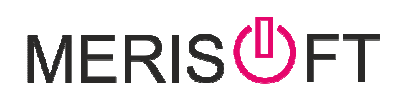

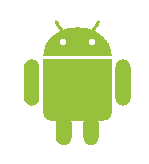

Routeplan - optional depends from your setup

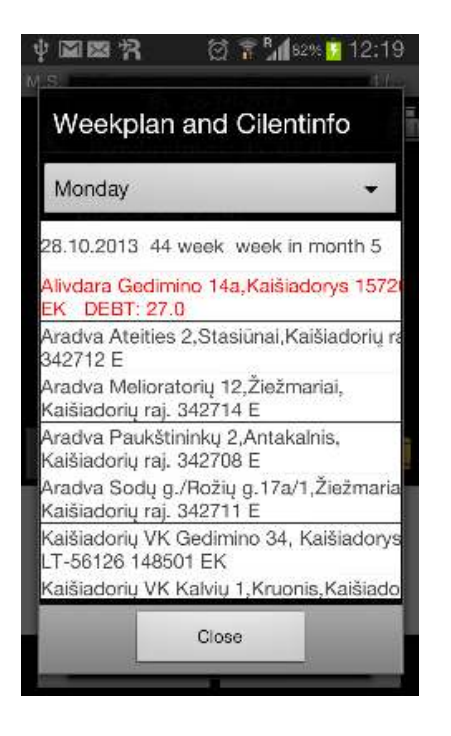

Optional – on loading routeplan will be shown – default todays customers are shown

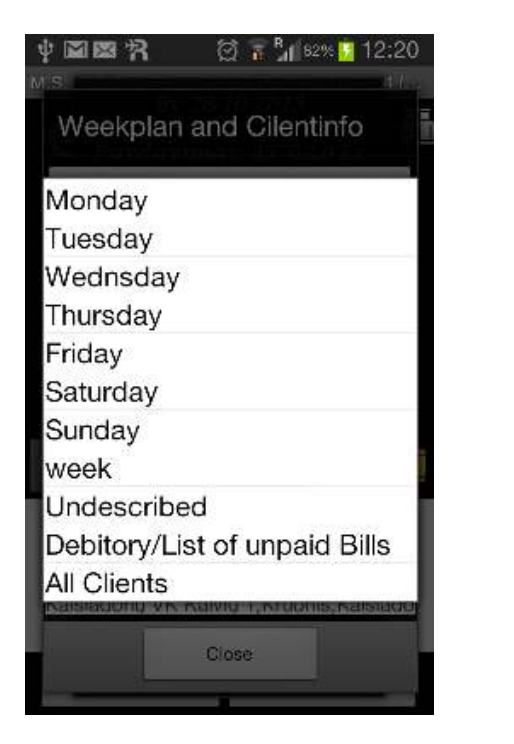

From choice you can look any other day of upcoming week and also view all Debitorys

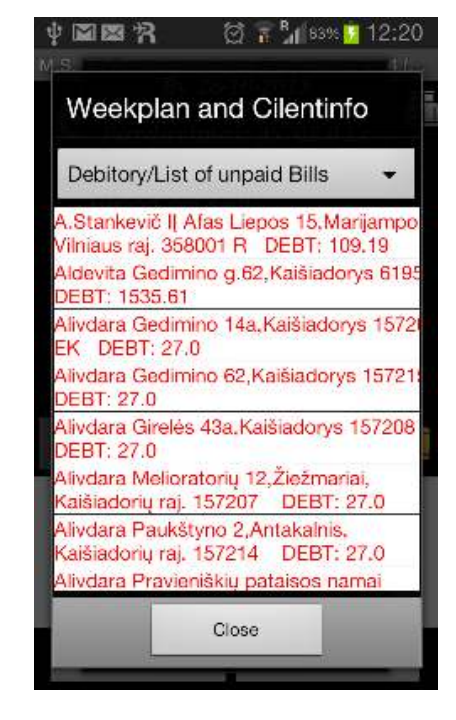

By holding on customer – Debtlist module whit unpaid bills will open .

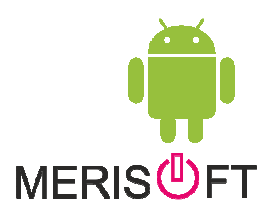

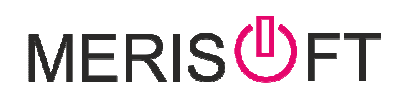

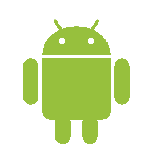

#### Loading customer

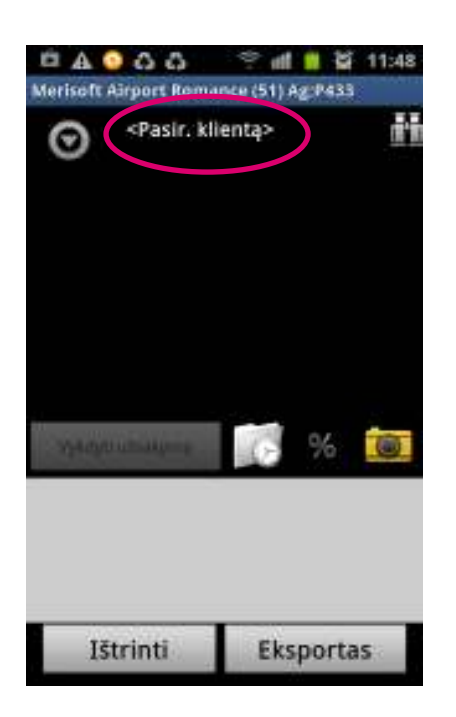

1. Select customer by clicking on "Select Customer" 2. Red color shows that customer has overdue debtitory

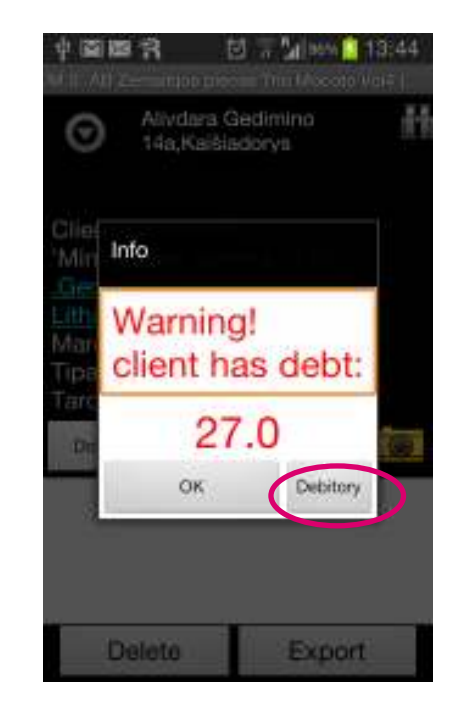

3. Next window shows amount overdue and By clicking can see invoice list

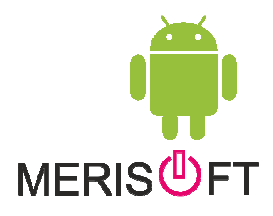

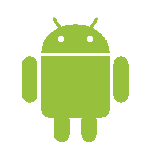

#### Loading customer

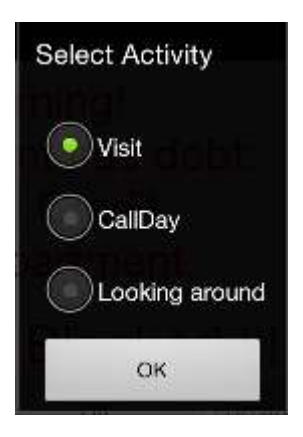

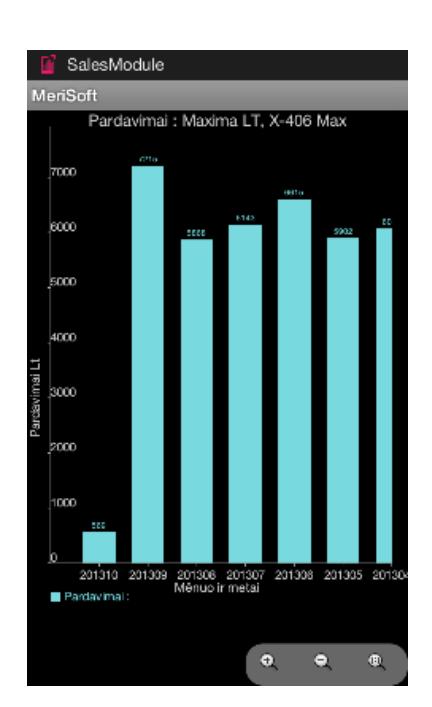

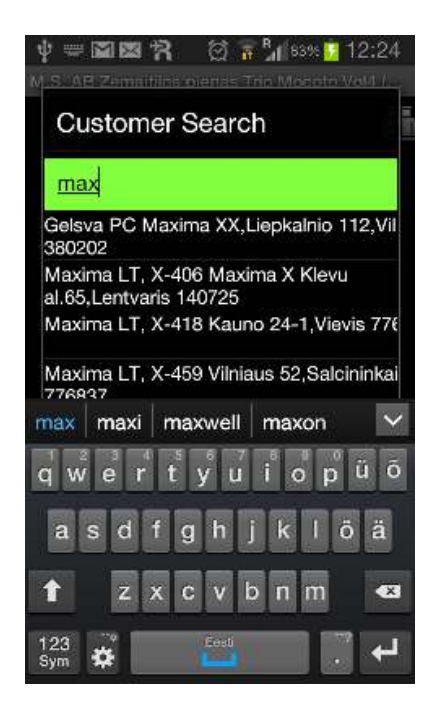

2. Optional – select activity – are you visiting ,calling or just looking data

2. Optional – sales Chart of customer last 8 month sales is shown

Customer can be loaded also from Search button (binokular)

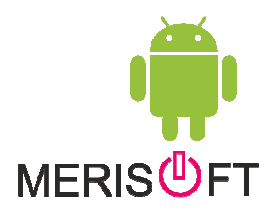

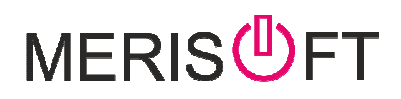

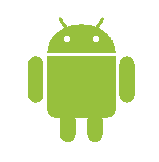

### Debitory info

| ul II. All Zerminion mesan Trin (Ascolo Vol4 ( |
|------------------------------------------------|
| Sum 1922.98 £ 2013-09-24                       |
| Alivdara Gedimino 14a.Kaisiadorys 1572(        |
| Norm:660.62 £                                  |
| ZTR02109313 2013-09-11                         |
| (2013.09.25) 24 £ [7]                          |
| ZVR02086460 2013-09-24                         |
| (2013.10.04) 80.39 £ [-2]                      |
| ZTR05067799 2013-09-24                         |
| (2013.10.04) 886.66 £ [-2]                     |
| ZTR05067798 2013-09-24                         |
| (2013,10.04) 931.93 E [-2]                     |
| ZTH05067797 2013-09-24                         |
| (2013.10.04) 161.06 £ [-2]                     |
| Z1H05067793 2013-09-24                         |
| 7T000100000 0010 00 05                         |
| /21H00130338 2013-09-25                        |
|                                                |
| 🔂 🗄 🗢 🗁 为                                      |
| Delete Export                                  |

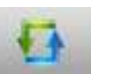

- button for switching between payer and shop debitory.

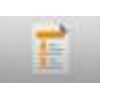

- customer credit situation.

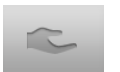

- for collecting cash .

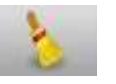

- delete your choices.

More detais on Support/download Working whit debitory

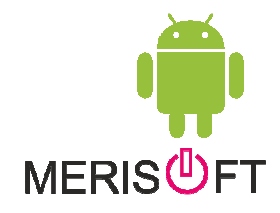

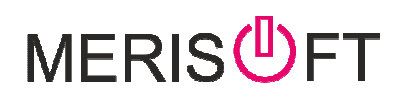

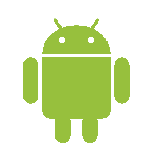

### Customer Information

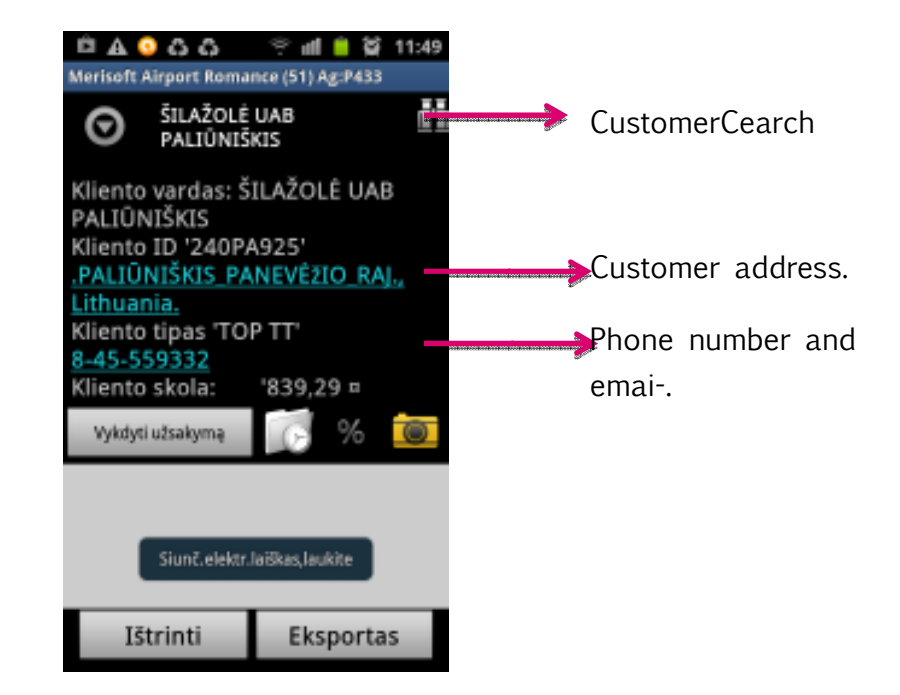

1.By clicking on address program wiil launch MAPS program for getting customer location. Also phone call can be made when phone number is cliced or email can be launched if email present.

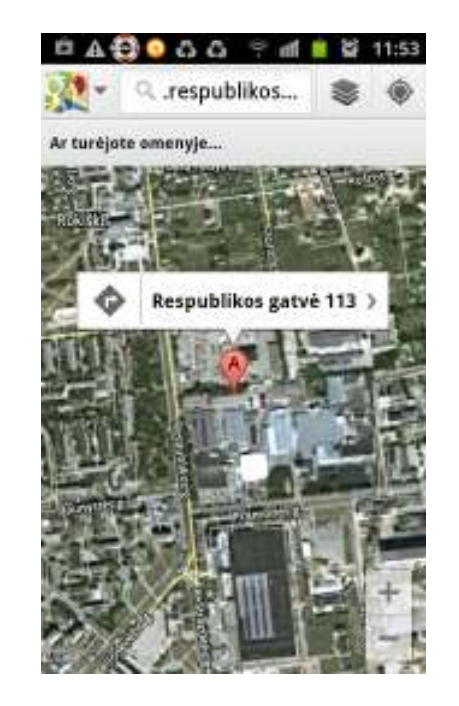

2. "Google Maps" -> locates customer on map by address

Use Back button to return to SalesModule.

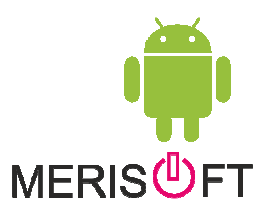

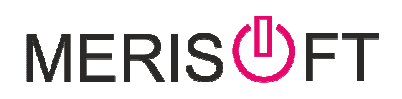

camera

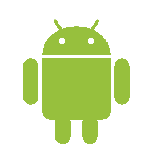

#### Making photo in shop

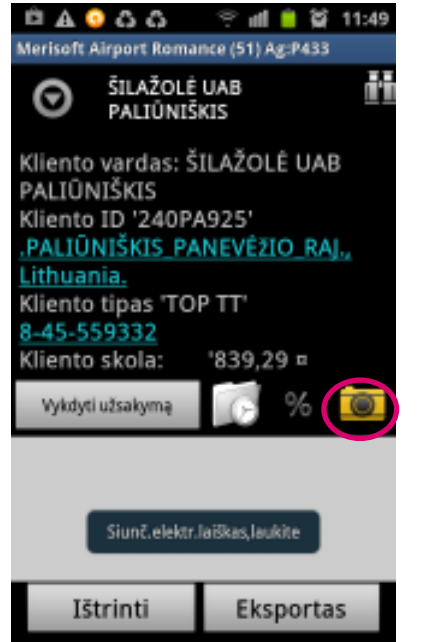

1. Use camera button fro launching

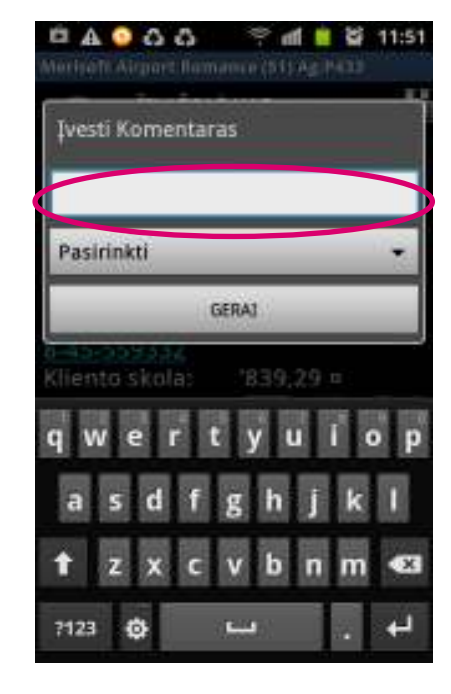

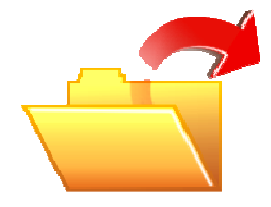

2. Before camera opens user can enter 3. After making foto – it is sent automatically to server

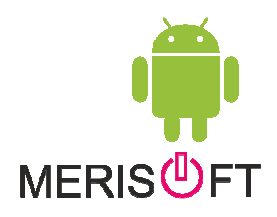

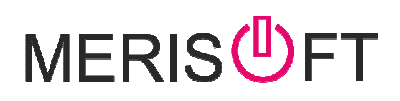

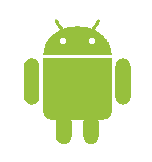

## Placing Order

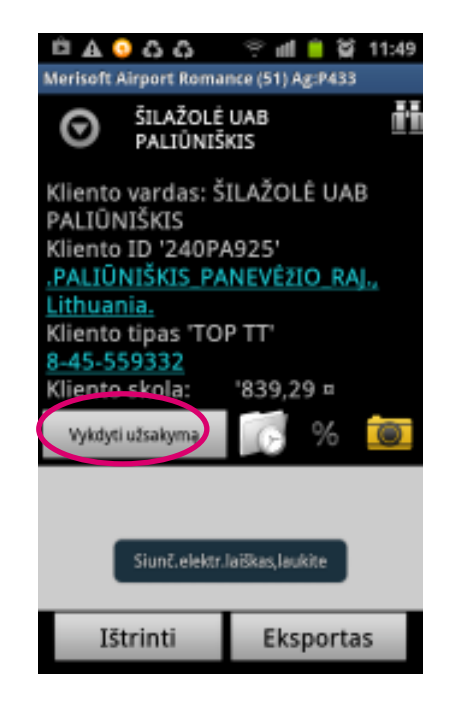

1. Use Make Order Button.

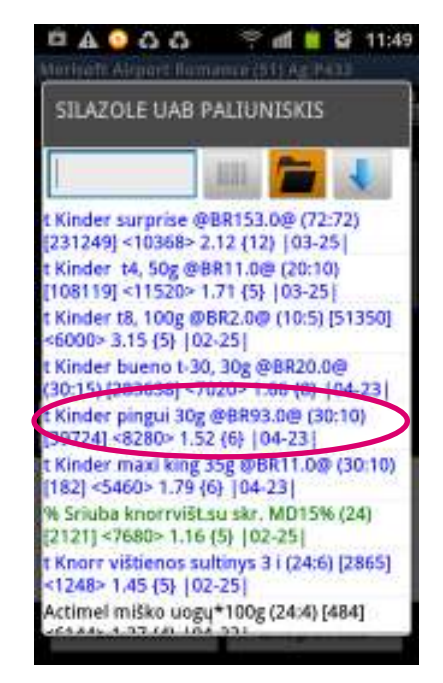

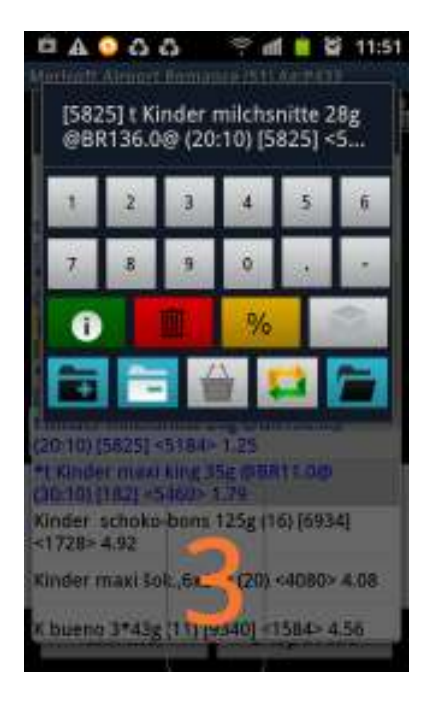

2. Select product by clicking on wanted line (look in Merisoft Colors Guide for palettes used on buttons and productlist ) 3. FromNumPad click on desired quantity and to confirm click on free area on screen

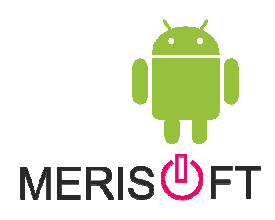

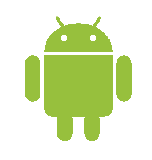

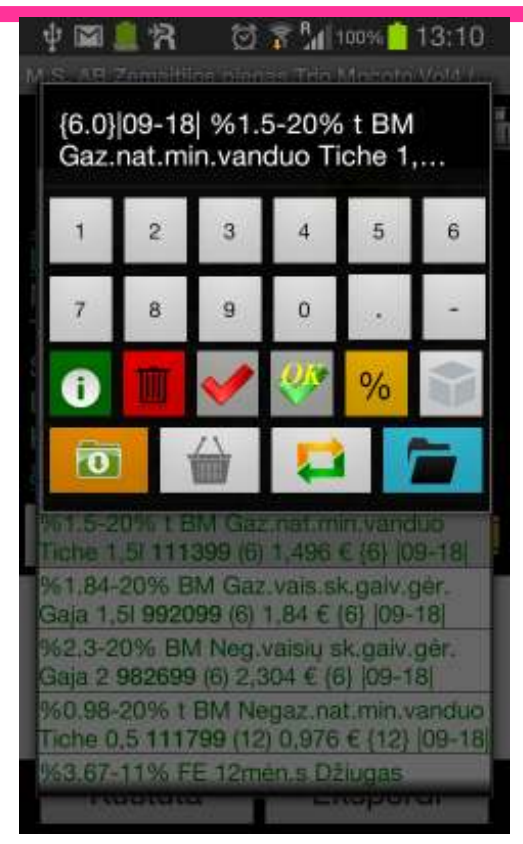

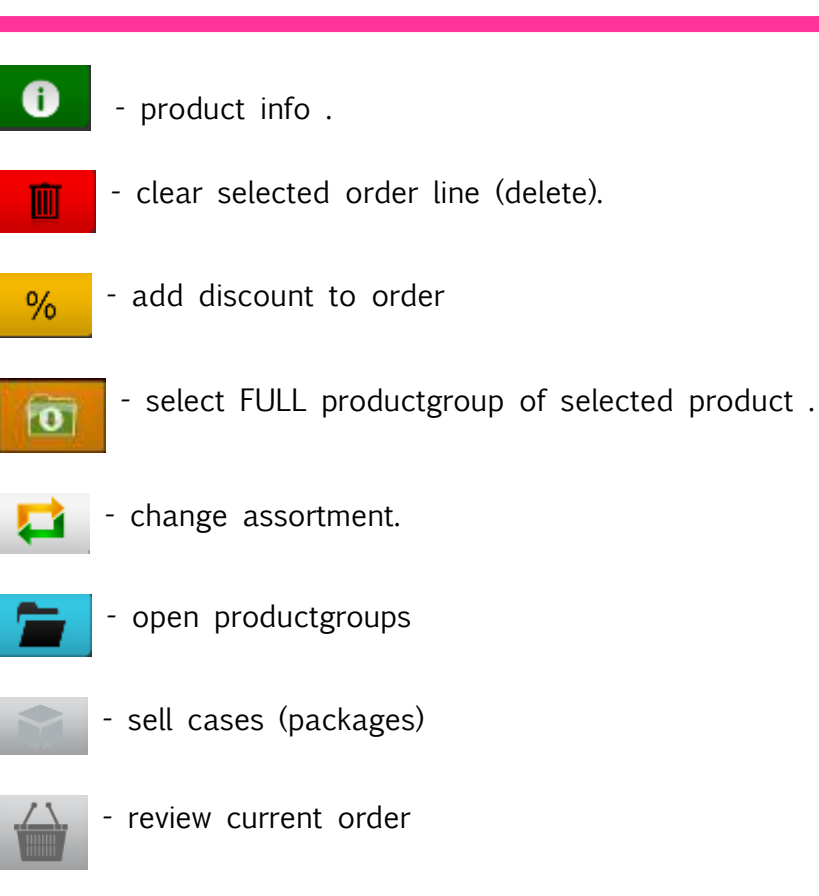

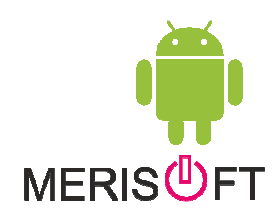

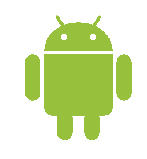

|                             | - ALAA 🕋 🔳                                      |
|-----------------------------|-------------------------------------------------|
| Kinder surp                 | rise @BR153.0@ (72:72)                          |
| [31249] <10                 | 368> 2.12 (12)  03-25                           |
| Kinder 14, 5                | 50g @BR11.0@ (20:10)                            |
| Vinder 12 1                 | 00a @BD2 0@ (10/5) [51350                       |
| 6000> 3.15                  | (5) 102-251                                     |
| Kinder buer                 | no t-30, 30g @BR20.0@                           |
| 0:15) (2836                 | 38] <7020> 1.65 (8) [04-23                      |
| Kinder ping                 | ui 30g @BR93.0@ (30:10)                         |
| 39724] <828                 | 0> 1.52 (6) [04-23]                             |
| Kinder max<br>182] <5460>   | i king 35g @BR11.0@ (30:10<br>1.79 {6} ]04-23   |
| 6 Sriuba kno<br>2121] <7680 | prrvišt.su skr. MD15% (24)<br>> 1.16 (5)  02-25 |
| Knorr vištie                | nos sultinys 3 i (24:6) (2865                   |
| 1748> 1.45                  | (5) [02-25]                                     |
| Calls 1147                  | for the must                                    |

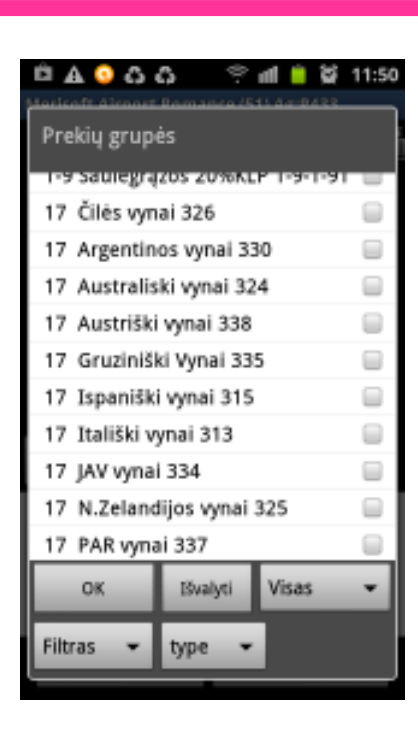

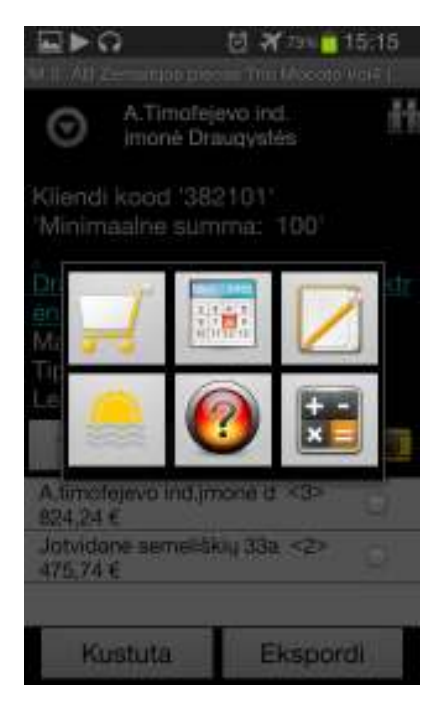

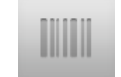

- barcode reader.
- 1.
- productgroups.
- 2. Select product group and klick OK

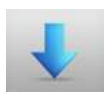

- additional features.

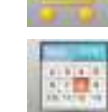

- order review
- weather forecast

- Select date of delivery HELP

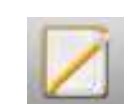

-Enter Free text - Calculator comment to order

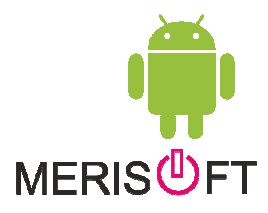

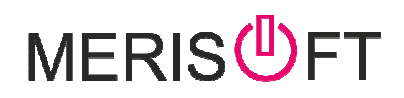

## Personal settings

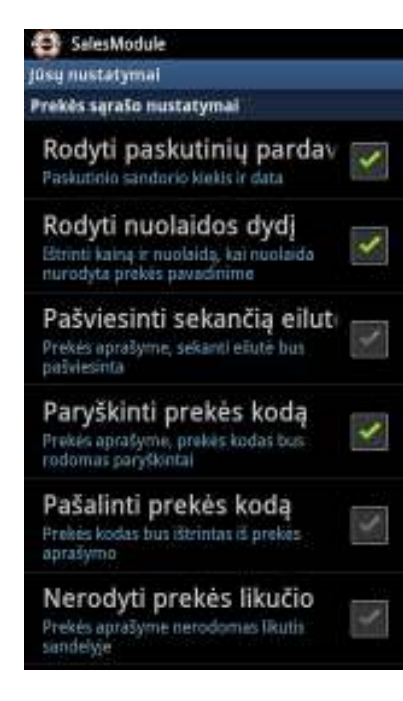

When you are on ProductList and by using MENU button you can adjust program according to your needs . More detais on Support/download Preferences doc

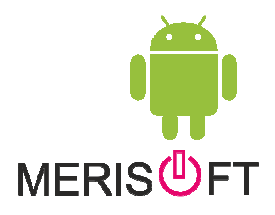

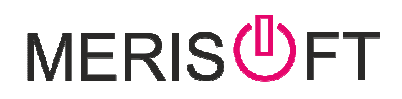

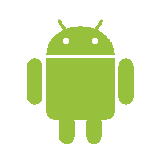

#### Pagrindinis valdymo langas

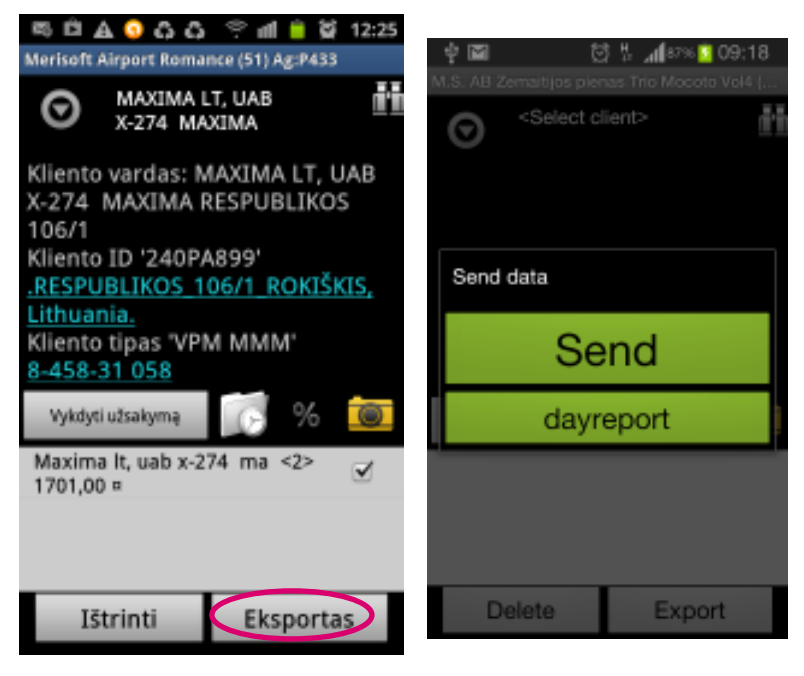

1. For submiting order use "Export button"

.

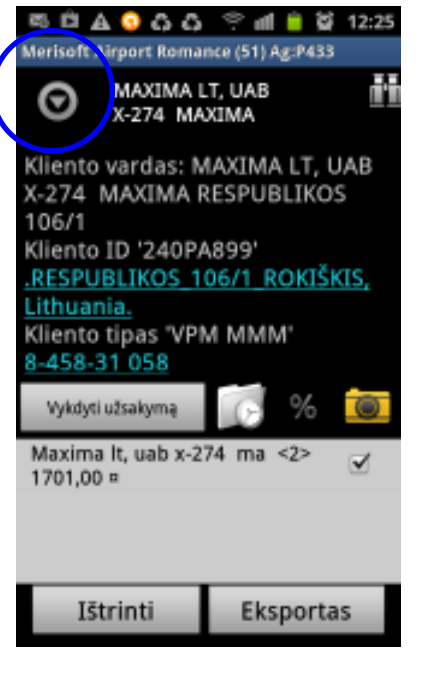

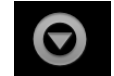

- customer menu.

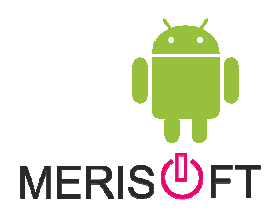

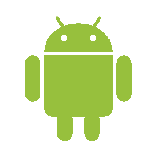

| ISON AIRDONT ROMANCE (STIT APPRASS |
|------------------------------------|
| Kliento meniu                      |
| Debitorius                         |
| Pirkėjo komentaras                 |
| Pervežimo data                     |
| andelio pasirinkimas               |
| Comentaras                         |
| Perkainavimas                      |
| Nuorodos Informacija               |
| Prekių judėjimas L5                |
| (itas Kontaktas                    |
| Pažymėti vizitą (apsilankymą       |
|                                    |

- Look at Unpaid invoices.
- customer Notes .
- select desired shippingdate.
- select desired warehouse.
- add comment to current order.
- Return mode selector.
- Reference Info- for entering reference number.
- look at last 5 invoices.
- create route for customer.
- mark visit (in case order was not made during visit ).

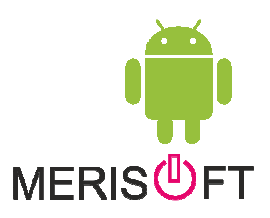

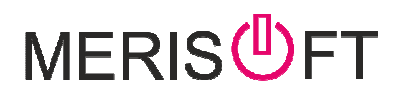

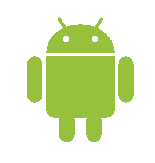

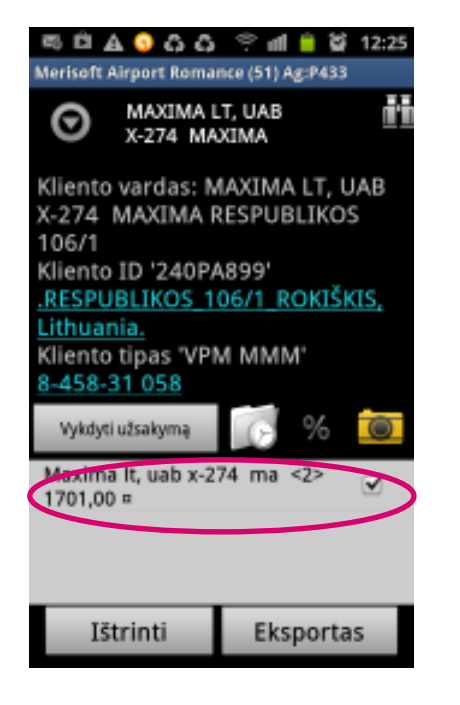

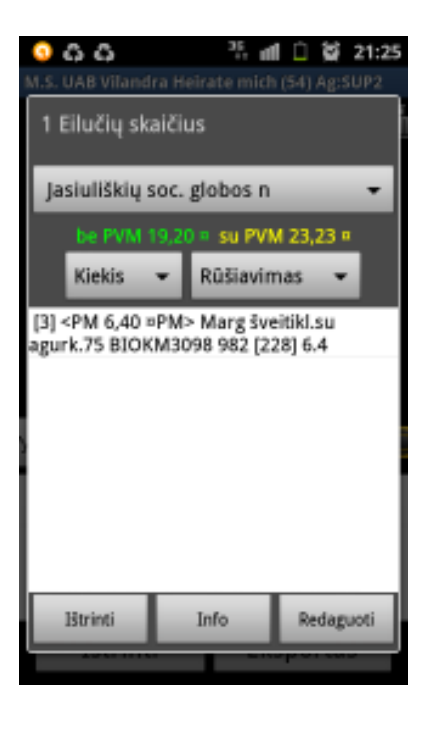

- 1. For sending or review mark selected order.
- 2. By holding on ordeline review window is opened

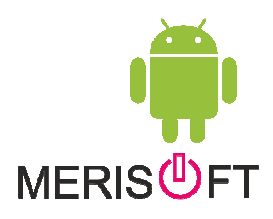

## MERIS<sup>®</sup>FT

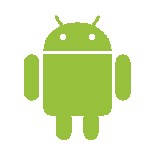

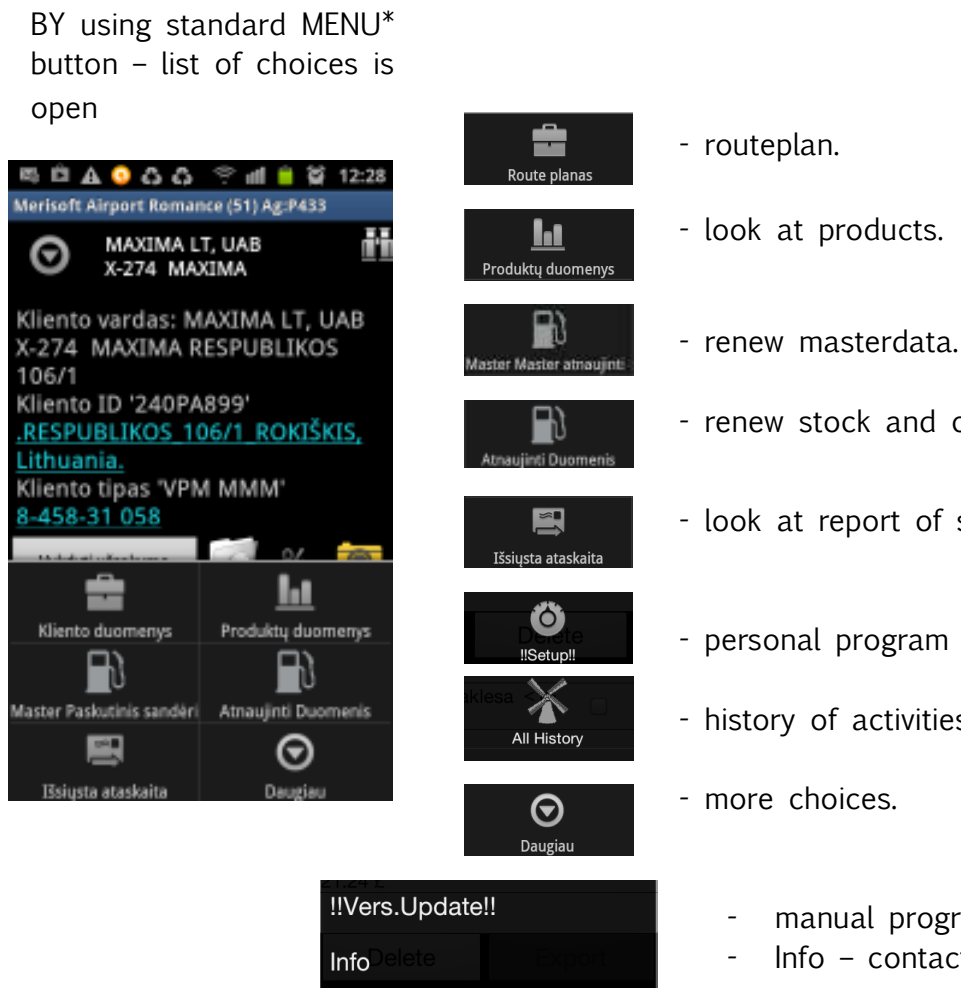

- renew stock and credit.
- look at report of sent messages.
- personal program settings
- history of activities
- more choices.
  - manual program update
  - Info contact us -maintance

More info on homepage support/downloads MainMenu.doc

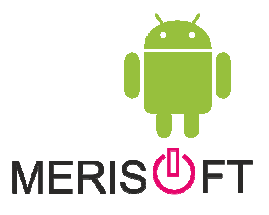

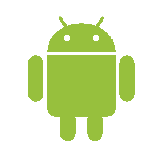

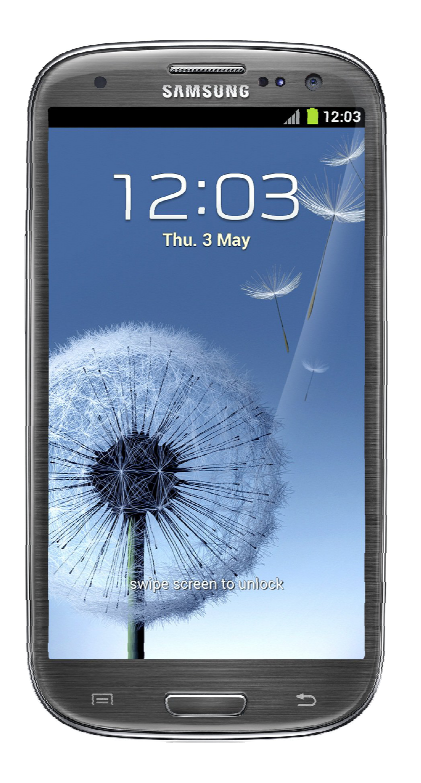

- \*standard devicetelefono MENIU button.

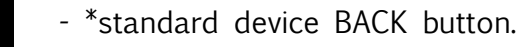

Ð

Projektų vadovas Nerijus Pargaliauskas MobileJava OÜ +370 687 74321 nerijus@merisoft.lt www.merisoft.lt

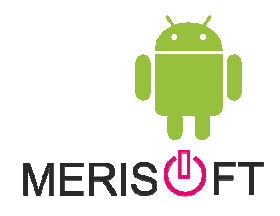